# 최재주, SK하이닉스

# JMP Add-in 기능을 이용한 CTQ Define Engine 소개

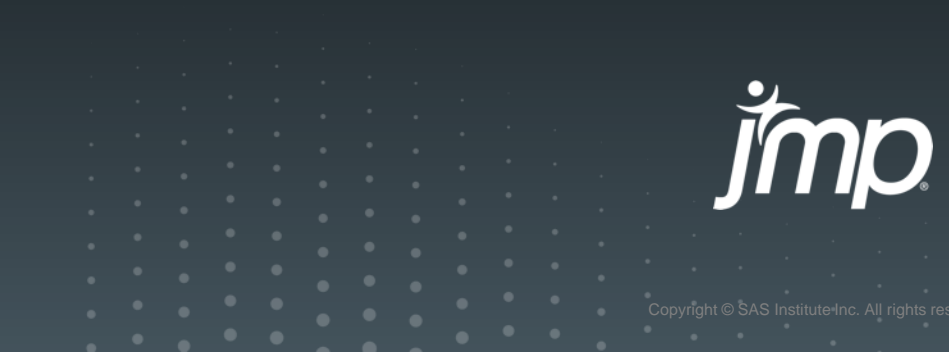

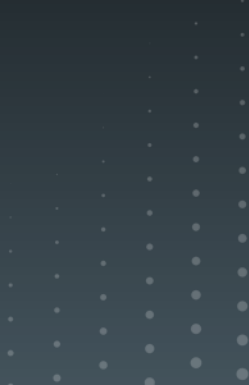

### Agenda

- Introduction
- CTQ define engine Process
- CTQ define engine Main Function
- CTQ define engine Detail
- Summary

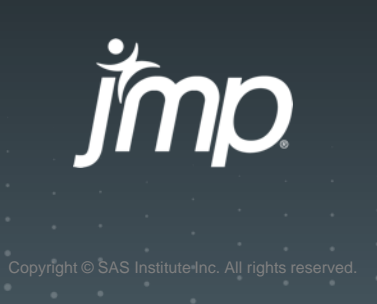

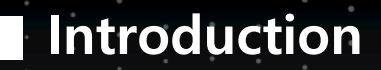

#### 현재 반도체 공정은 생산성/품질 개선을 위해 지속적으로 Shift Left 활동 진행 중임.

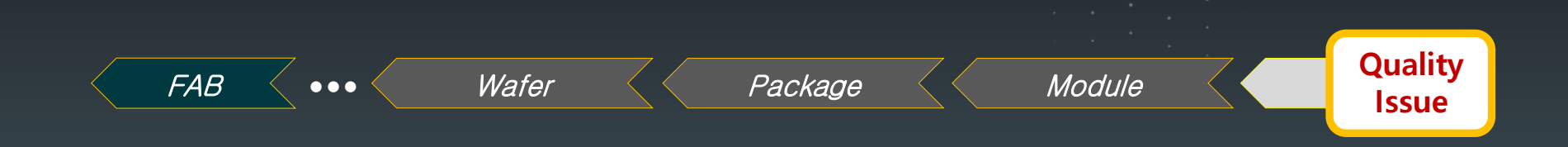

허나, Eng'r의 경험 중심 업무 / 제한적 Data 활용한 Solution도출 / Data 처리의 어려움 등으로 인해 현장 data 활용 한계 발생

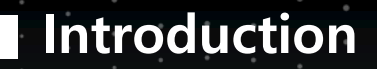

사내 다양한 분석 및 시각화 tool 운영 중이나 PNT 공정에 일반화된 <u>CTQ Define Engine</u> 요구됨.

### 많은 Data를 쉽게 Handling 할 수 없을까? 불량과 연관성이 높은 인자를 쉽게 찾을 수 없을까?

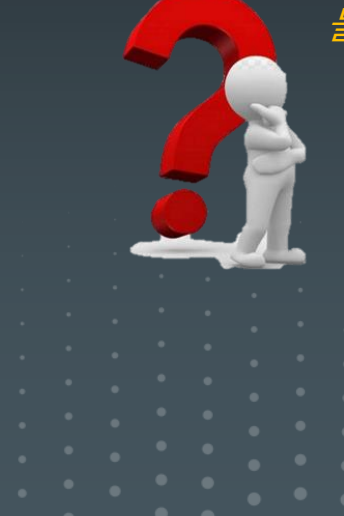

Copyright © SAS Institute-Inc. All rights re

### **CTQ Define Engine Process**

#### 현장 Eng'r가 쉽게 활용할 수 있도록 Data 전처리 ~ CTQ 도출까지 JMP Add-in 구현

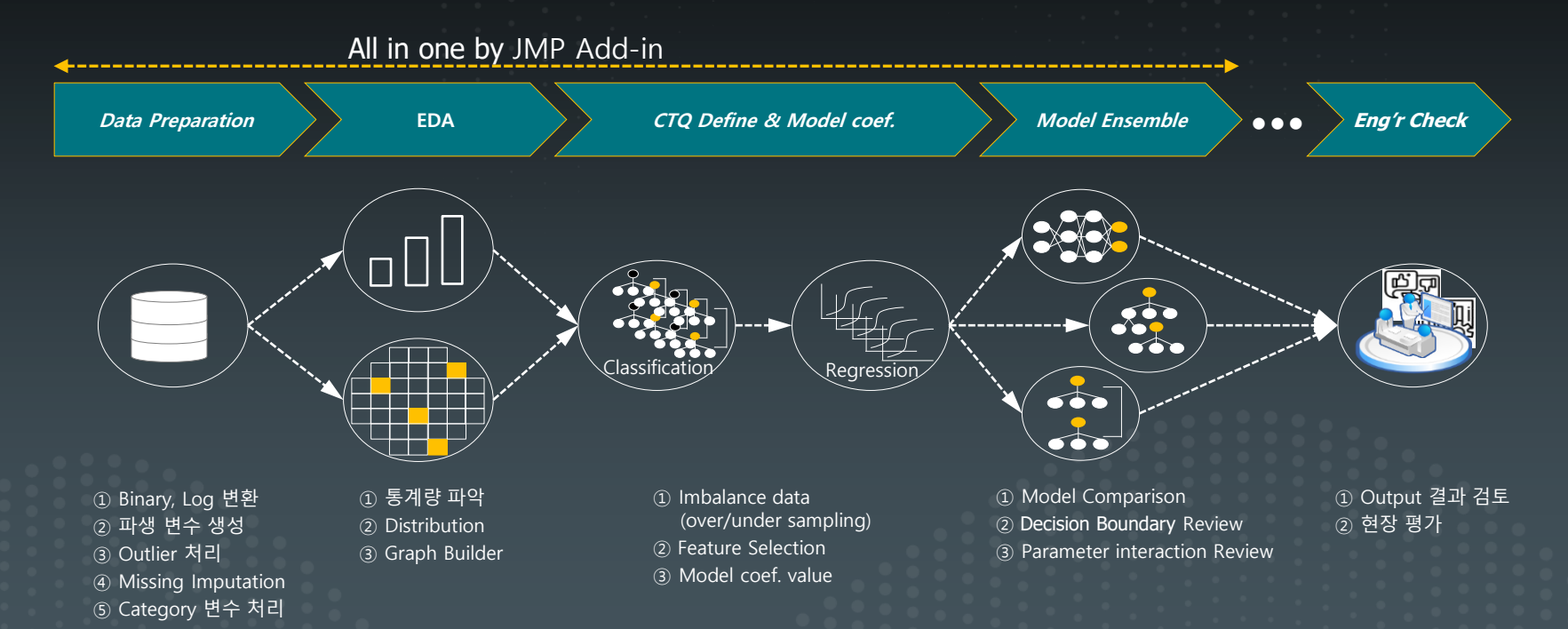

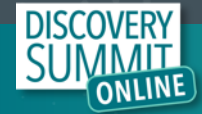

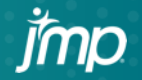

### **CTQ Define Engine Function**

Data Preprocessing

X, Y Variable Input

Data Preprocessing

Imbalance Data Sampling

Modeling & Ensemble

Data Visualization

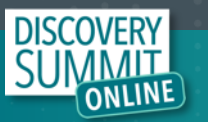

| Þ | II. Data processing (Binary)               |
|---|--------------------------------------------|
| Þ | III. Data processing (Feature Interaction) |
| Þ | IV. Data processing (Log Transformation)   |
| Þ | V. Data processing (Missing Imputation)    |

I. Data processing (Delimiter)

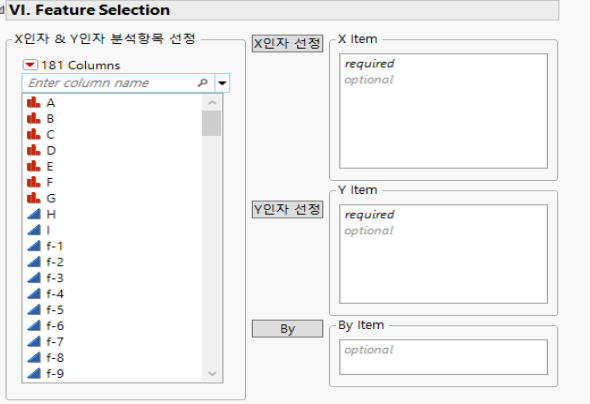

#### VII. Data Analysis & Modeling

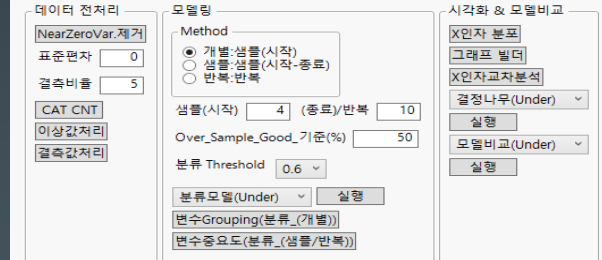

#### [ Data Preprocessing – I ]

- -. Data Delimiter : 변수 분리 기능
- -. Data Binary : 연속형 Value 대상 이진변수 생성
- -. Log Transformation : 선정된 변수 로그 변환
- -. Missing Imputation : 이전 data imputation (python ffill)

#### [X, Y Variable Input]

-. X 인자 선정 -. Y 인자 선정 -. By : META 변수 지정 (group 별 별도 분석)

#### [ Data Preprocessing – II ]

- -. NearZeroVar. 제거 : Data 변동이 없거나 비어 있는 변수 제거
- -. CAT CNT : 종속변수의 Good/Bad 수량 산출
- -. 이상값 처리 / 결측값 처리 : JMP 내장 기능 연계

#### [ Imbalance Data Sampling & Modeling ]

- -. 분석 기법 : Bootstrap forest / Boosted tree / Logistic Regression 사용
- -. Sampling : Random under sampling / Random over sampling / SMOTE
- -. 변수 중요도 : 모델 별 importance Score 활용하여 변수를 Raking함.

#### [ Data Visualization & Ensemble ]

- -. X인자 분포 : Distribution / Graph Builder 활용
- -. X인자 교차분석 : X인자 별 관계 분석 시 활용
- -. 결정나무 분석 : 도출된 CTQ의 Decision Boundary을 반복 도출하여 추가 정보 제공
- -. 모델 비교 : 모델 별 성능 비교 및 예측 결과 Ensemble을 통해 CTQ Item 검증

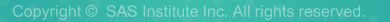

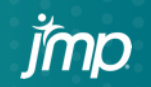

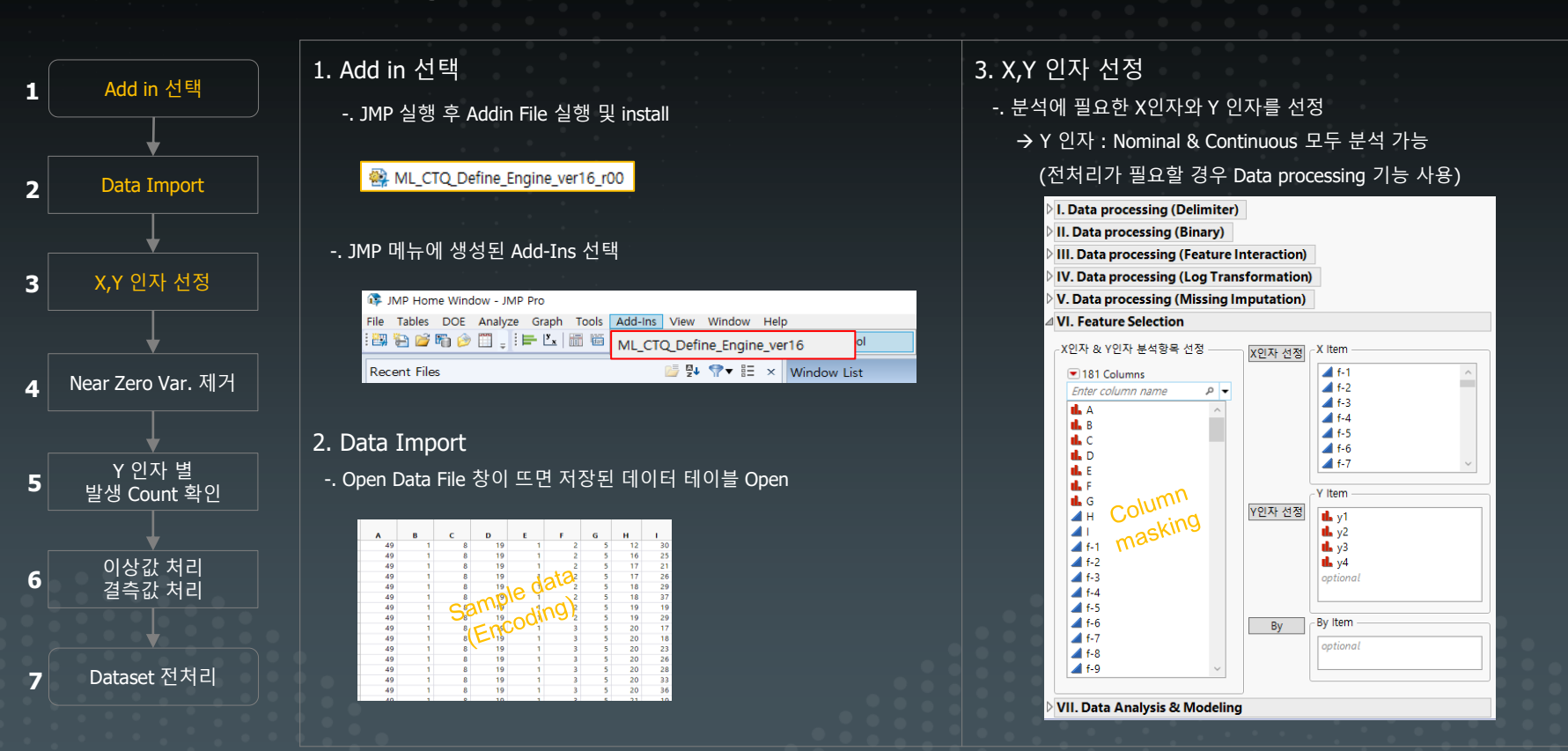

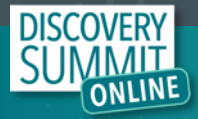

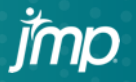

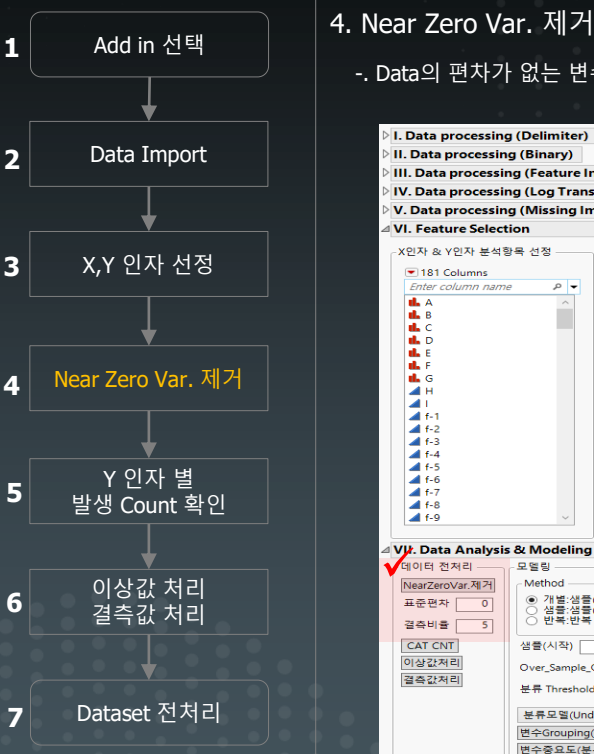

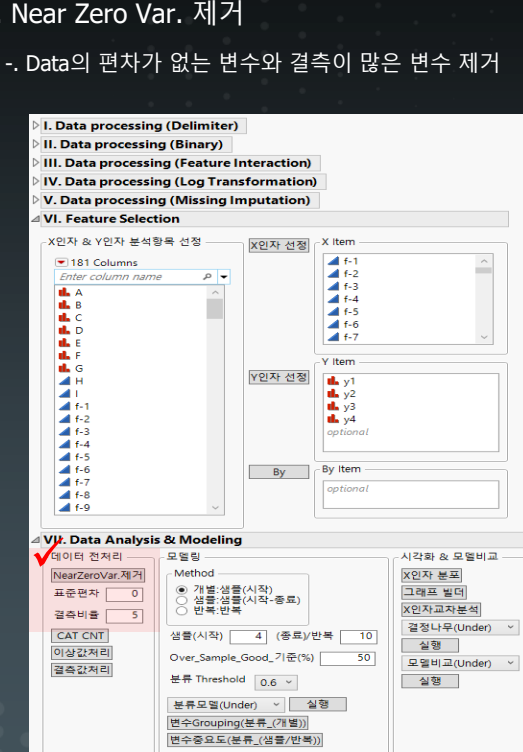

- 표준편차 0 : 각 열(변수)의 값이 모두 동일하다면 그 열(변수) 제거 (예) 한 변수의 값이 모두 1인 경우

→ 표준편차 기준값 변경이 필요한 경우 Input Data 변경 가능

std\_value = neb3 << Get; //neb: number edit box ncols1\_std = N Items( cc\_select\_std ); For( j = 1, j <= ncols1\_std, j++, //변수 별 표준편차가 기준값 이하일 경우 변수 제거 If( Col Std Dev( Column( cc\_select\_std[j] ) ) <= std\_value, Column( cc\_select\_std[j] ) << Exclude( 1 ), Column( cc\_select\_std[j] ) << Exclude( 0 ) ));

### - 결측비율 0: 각 변수(열) 내 결측값이 하나라도 있으면 그 변수(열) 제거 → 결측비율 기준값 변경이 필요한 경우 조건 변경 가능

| <pre>missing_rate = neb4 &lt;&lt; Get; //neb: number edit box ncols rows = N Rows( dt ):</pre>                                                      |
|----------------------------------------------------------------------------------------------------|
| missing_n = Floor( ncols_rows * (missing_rate / 100) ); //결측치를 %로 환산<br>For( z = 1, z <= ncols, z++.                                                |
| Column( var_x[z] ) << Set Selected( 1 ) ):                                                                                                    |
| <pre>cc_select = dt &lt;&lt; Get Selected Columns(); reals1 = N There( as related b);</pre>                                                         |
| ncolsi = N lens( cc_select );<br>For( j = 1, j <= ncolsi, j++, //결측치가 기준값보다 높을 경우 변수 제거<br>If( Col N Missing( Column( cc_select[j] ) ) > missing_n, |
| Column( cc_select[j] ) << Exclude( 1 ),<br>Column( cc_select[j] ) << Exclude( 0 )                                                                   |

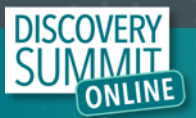

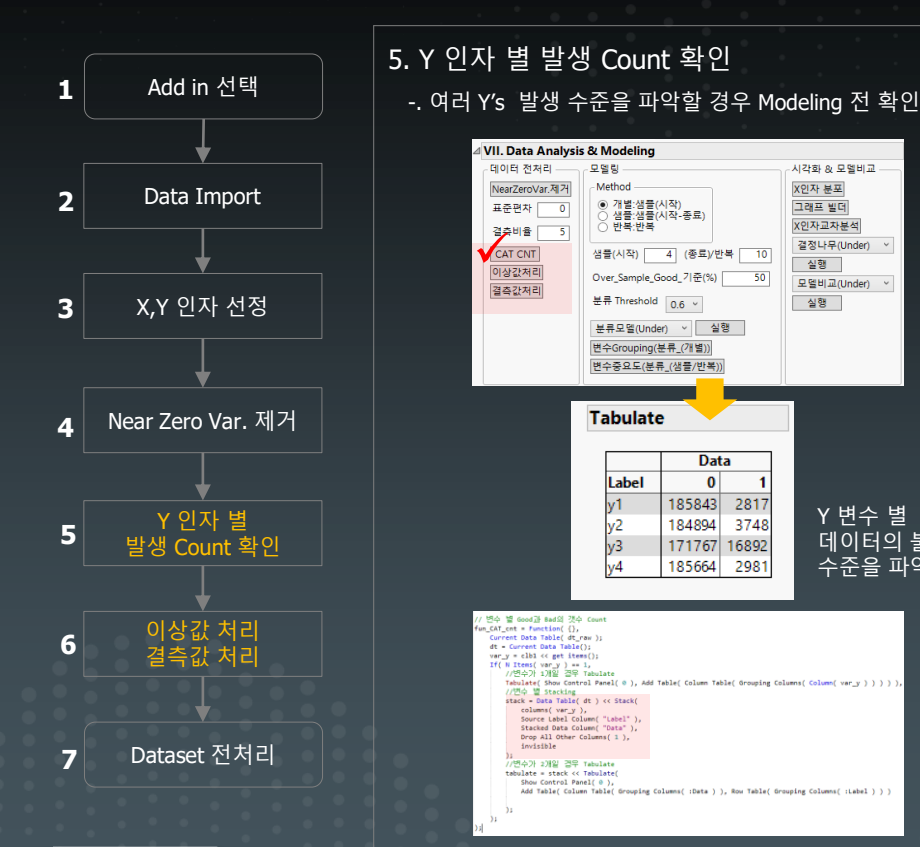

#### 6-1. 결측값 처리 - 행 별 결측값 확인 시 jmp 내장 기능과 연계하여 처리함. Explore Missing Values Commands Missing Value Report Number of missing values for each column Missing Value Clustering Hierarchical clustering of rows and columns missingness Missing Value Snapshot Patterns of missing values with graphical map nal imputation Least squares prediction from the nonmissing variables in sutation for wide moblems using a singular value di with the power-method adapted for missing values Automatically selects best dimension for low-rack appr Automated Data Imputation

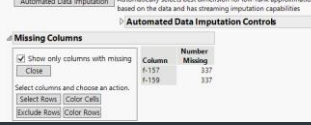

#### 6-2. 이상값 처리

- 행 별 이상값 확인 시 jmp 내장 기능과 연계하여 처리함.
- → Tail Quantile과 Q를 조절하여 이상치 제거
- → Tail Quantile : 분포의 전체 확률이 1일 때, 꼬리 부분의 확률
- → Q: 사분위 범위(Tail Quantile과 1-Tail Quantile 사이)의 Q배를 초과 시 outlier로 판단함.

| _ |                              |              |         |       | Quantil                      | e Range Ou                            | tiers                               |                                 |                                          |                                            |                         |      |
|---|------------------------------|--------------|---------|-------|------------------------------|---------------------------------------|-------------------------------------|---------------------------------|------------------------------------------|--------------------------------------------|-------------------------|------|
|   | Q3                           | (IQR*3)      |         |       | Outliers a<br>Tail Quar<br>Q | ne values Q tim<br>nale 0.1           | ies the interna                     | avtile range<br>Select<br>Ident | past the lo<br>columns ar<br>ify Outlier | noer and upp<br>nd choose an<br>L In Table | er quantiles<br>action. |      |
|   | Q2(IQR                       | (*2)         |         |       | Show                         | ict search to in<br>a only columns    | rtegers<br>s with outSers           | Sab<br>End                      | act Rows                                 | Color Callu<br>Color Romi                  |                         |      |
| _ | - O1(IOR*1)                  |              |         |       | Rescar                       |                                       |                                     | Cke                             | Cuttien in                               | Table                                      |                         |      |
|   |                              |              |         |       |                              | _                                     |                                     | Att                             | to Masing                                | Value Code                                 | il fornula i            | Coli |
|   | IQR(Inter-Quantile<br>Range) |              |         |       |                              |                                       |                                     | 0                               | Change to                                | Missing                                    | Formula                 | 150  |
|   | Q1(IQR*1)                    |              |         | o o 🖊 | Some qua<br>Some tail i      | stiles were stret<br>quantiles were r | tchied to avoid<br>no-different fro | a large gro<br>on the med       | up at the m                              | edian.                                     |                         |      |
|   |                              |              |         |       | com.                         | Louise Disk                           | House Date                          | Lower                           | Upper                                    | Low .                                      | High                    | N    |
|   | Q2(IQR*                      | 2)           |         |       | 5-2                          | 0.1                                   | 0.9                                 | -0.5984                         | 0.92906                                  | -5.1807                                    | 5.51138                 |      |
|   |                              | 02/102423    |         |       | 62                           | 0.1                                   | 0.9                                 | -0.6148                         | 0.94825                                  | -5.3089                                    | 5.63739                 |      |
|   |                              | Q3(IQK^3)    |         |       | 65                           | 0.1                                   | 0.9                                 | -0.6018                         | 0.93827                                  | -5.2821                                    | 5.63854                 |      |
|   |                              |              |         |       | 1-6                          | 0.1                                   | 0.9                                 | -0.6094                         | 0.95146                                  | -5.2919                                    | 5.634                   |      |
|   |                              | <sup>1</sup> | Outlier |       | 64                           | 0.1                                   | 0.5                                 | 0.8676                          | 0.9904                                   | -6.4414                                    | 6.56427                 |      |

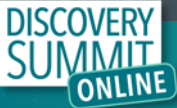

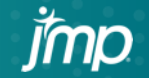

시각화 & 모델비교

X인자 분포

그래프 빌더

실행

실행

X인자교차분석

결정나무(Under) ~

모델비교(Under)

Y 변수 별

수준을 파악

데이터의 불균형

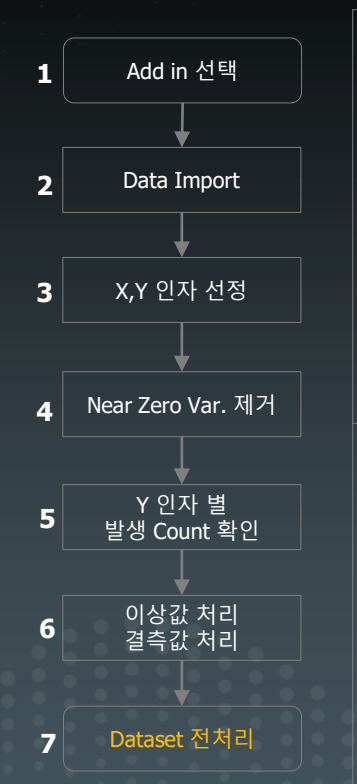

7.1 Delimeter (별도 구현)
-. 특정 변수의 경우 구분자 '\' 로 구분되어 있음.
→ '\' 구분자를 기준으로 내부 값을 구분함.

| . Data processing (Delimiter                                                                                                    | r)                                        |                    |
|----------------------------------------------------------------------------------------------------|-------------------------------------------|--------------------|
| Delemiter 인자 선정<br>181 Columns<br>18. A<br>4. B<br>4. C<br>4. D<br>4. C<br>5. C<br>5. C | Delimiter 항목<br>Delimiter<br>Delimiter 성성 | Delimiter 인자 선정 항목 |

7-3. Feature Interaction (별도 구현) -. 다항차수 & 교호작용 신규변수 생성 가능

| 호인자 항목 교호인자 선정 항목            |
|------------------------------|
| F-90<br>F-92<br>F-93<br>F-94 |
| f-92<br>f-93<br>f-94         |
| ▲ f-93 ▲ f-94                |
| ▲ f-94                       |
|                              |
| optional                     |
|                              |
|                              |
| 호인자 생성                       |
|                              |

7-2. Binary (별도 구현)
-. 연속형 Value 대상으로 이진변수 생성이 필요할 경우 사용
→ 분류 모델 적용할 경우 사용자 설정값을 기준으로 이진분류 가능

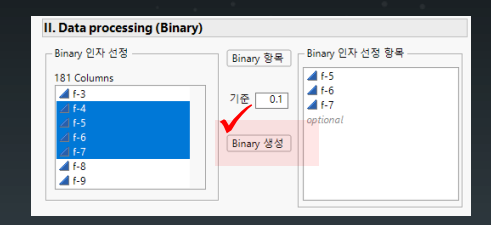

#### 7-4. Log 변환 / 결측치 보간 (별도 구현)

-. 선정된 변수 로그 변환 및 Python의 pandas 내 ffill 기능을 구현

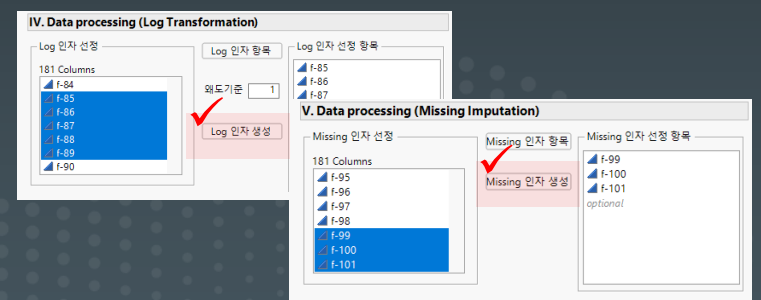

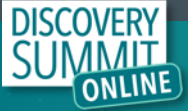

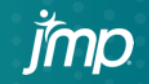

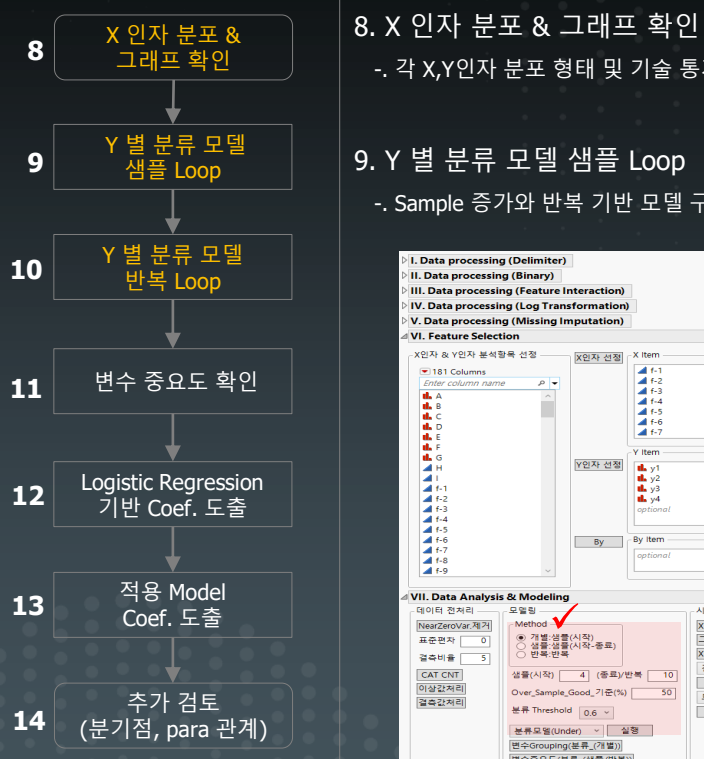

9. Y 별 분류 모델 샘플 Loop -. Sample 증가와 반복 기반 모델 구축 및 성능 검토 I. Data processing (Delimiter) II. Data processing (Binary) III. Data processing (Feature Interaction) IV. Data processing (Log Transformation) V. Data processing (Missing Imputation) VI. Feature Selection X인자 & Y인자 분석함목 선정 X인자 선정 -X Item A f-1 181 Columns A f-2 0 -🖌 f-3 th A 📕 f-4 IL B 🔺 f-5 L C ▲ f-6 ▲ f-7 Y Item Y인자 선정 th y1 1 y2 **L** y3 f-2 f-3 f-4 f-4 f-5 f-6 f-7 **1** y4 By By Item A 1-8 A f-9 VII. Data Analysis & Modeling 데이터 전처리 모열링 -시각화 & 모델비교 NearZeroVar.제거 -Method X인자 분포 개별:생물(시작)
 생물:생물(시작-중료)
 바로·바로 표준편자 이 그래프 빌더 X인자교차분석 결측비율 5 결정나무(Under) CAT CNT 생플(시작) 4 (종료)/반복 10 실행 이상값처리 Over\_Sample\_Good\_기준(%) 모델비교(Under) 결측값처리 분류 Threshold 0.6 ~ 실행 분류모명(Under) > 실행 변수Grouping(분류\_(개별)) 변수중요도(분류\_(샘플/반복))

-. 각 X,Y인자 분포 형태 및 기술 통계량 확인 가능

- Sampling Method : Bad 개수 대비 Good 데이터 Sampling(표본) 배수 선택
- 샘플(시작): Bad 개수 \* 샘플(배수) 만큼
- 샘플(시작-종료): Bad 개수 \* 샘플(시작) ~ Bad 개수 \* 샘플(종료) 만큼 → Bad 개수 \* 4, Bad 개수 \* 5, ... , Bad 개수 \* 9, Bad 개수 \* 10 Good sampling

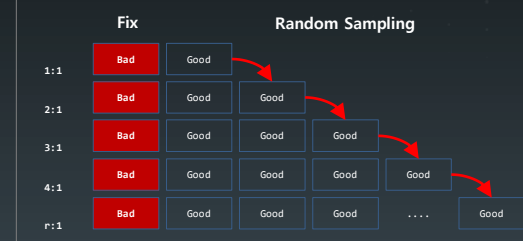

neb value = neb << Get: neb value2 = neb2 << Get; For( q = 1, q <= N Items( var\_y ), q++,</pre> For( r = neb value, r <= neb value2, r++, sample\_ratio = r; var y new = var y[q]; yy = Column( var\_y\_new ) << Get Values;</pre> yy1 = Sum( yy ); If( yy1 == 0, Continue() ); yy\_sum = yy1 \* sample\_ratio; //Sample 비율 별 Bad값 계산 Sample subset = dt << Subset( Sample Size( yy sum ), Selected columns only( 0 ), Stratify( var\_y\_new ), invisible ); //Sample 비율 별 Dataset 생성

- 반복 : Bad 개수 \* 샘플(배수)만큼 반복해서 모델 실행 → Bad 개수 \* 4 Good sampling을 10번 반복

|     | Fix |      | Rando | ng   |      |  |  |
|-----|-----|------|-------|------|------|--|--|
|     | Bad | Good | Good  | Good | Good |  |  |
| 4:1 | Bad | Good | Good  | Good | Good |  |  |
| 4:1 | Bad | Good | Good  | Good | Good |  |  |
| 4:1 | Bad | Good | Good  | Good | Good |  |  |
| 4:1 |     |      |       |      |      |  |  |
|     | Bad | Good | Good  | Good | Good |  |  |

neb value = neb << Get; neb\_value2 = neb2 << Get; For( q = 1, q <= N Items( var\_y ), q++,</pre> For( r = 1, r <= neb value2, r++,</pre> sample ratio = neb value; // Sample 비율을 고정 var y new = var y[q]; yy = Column( var\_y\_new ) << Get Values;</pre> yy1 = Sum( yy ); If( yy1 == 0, Continue() ); yy\_sum = yy1 \* sample\_ratio; Sample subset = dt << Subset( Sample Size( yy sum ), Selected columns only( 0 ), Stratify( var\_y\_new ), invisible );

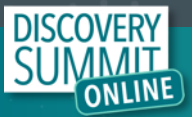

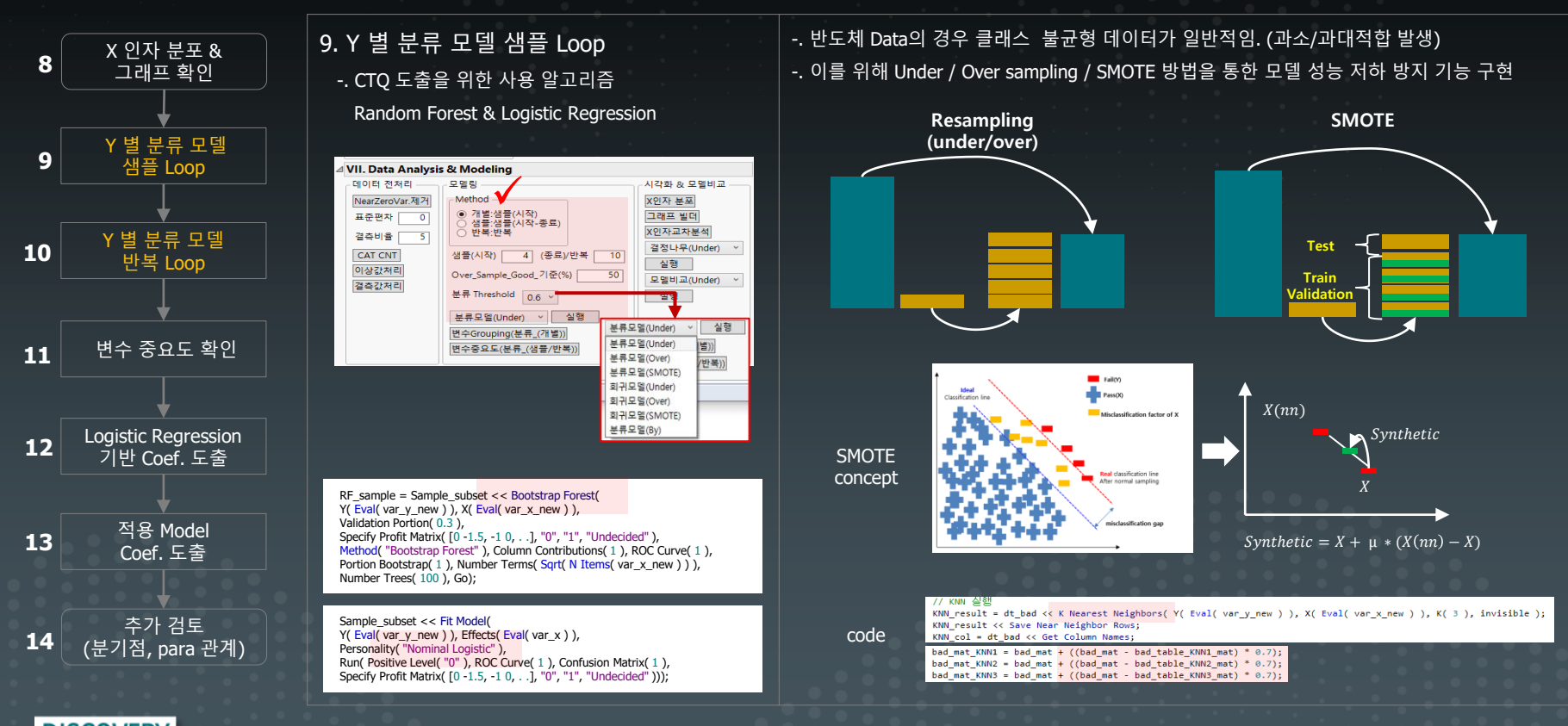

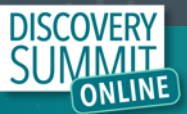

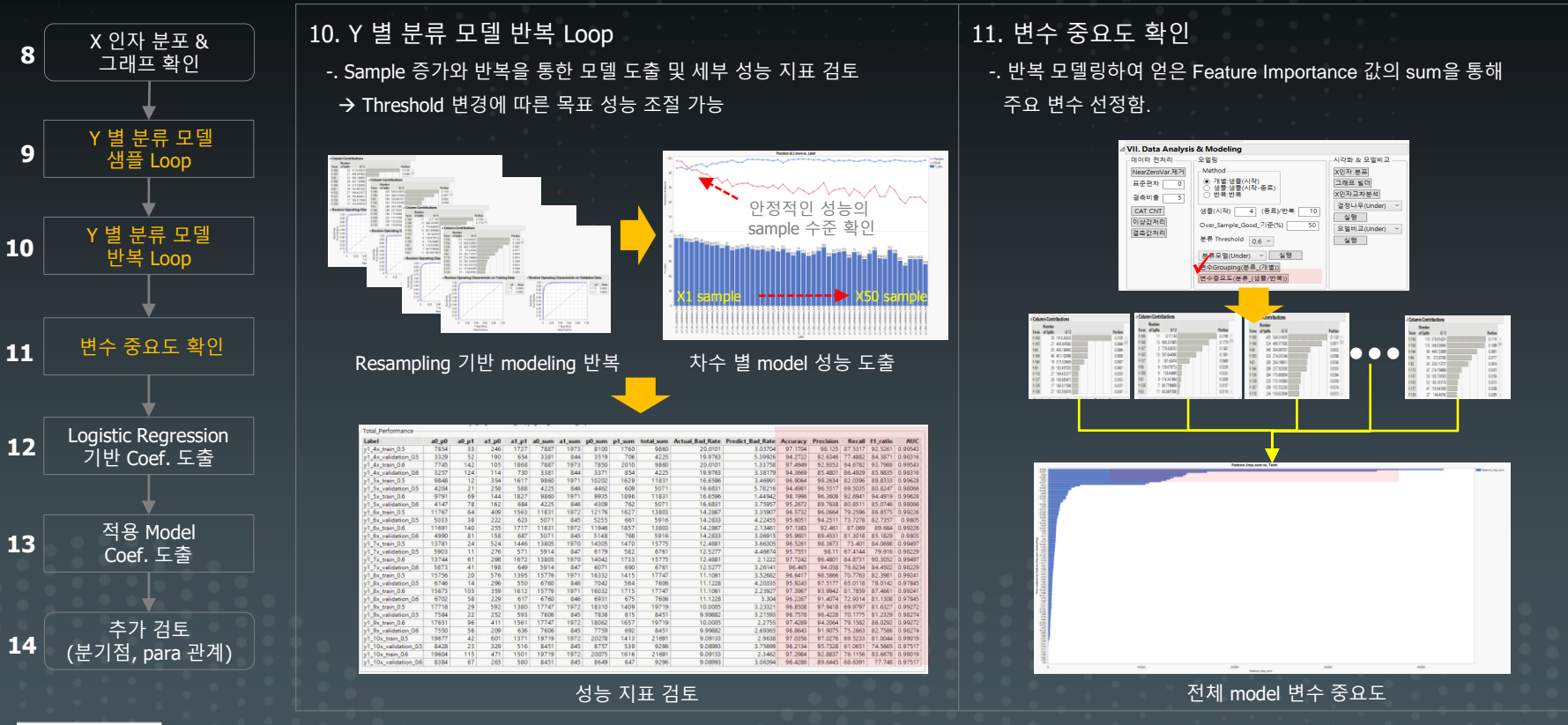

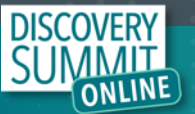

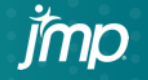

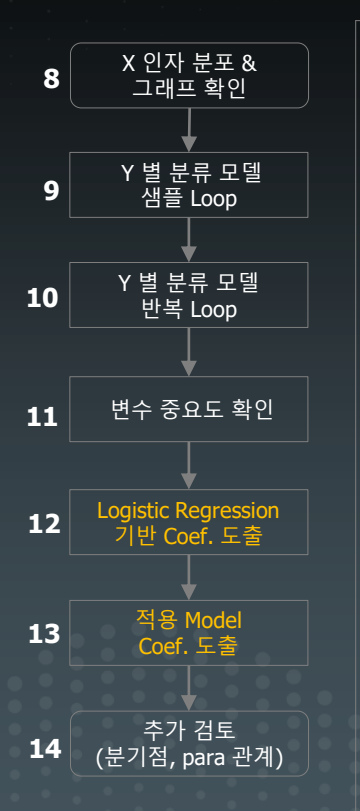

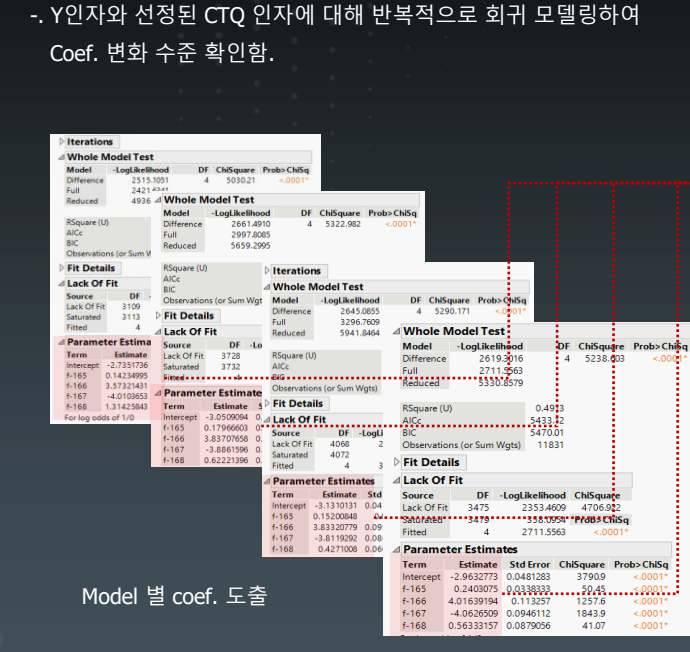

12. Logistic Regression 기반 Coef. 도출

#### 13. 적용 Model Coef. 도출 -. 반복 회귀 모델링하여 얻은 Coef. 값들의 평균값 산출 (해당 값을 기준으로 현장 활용)

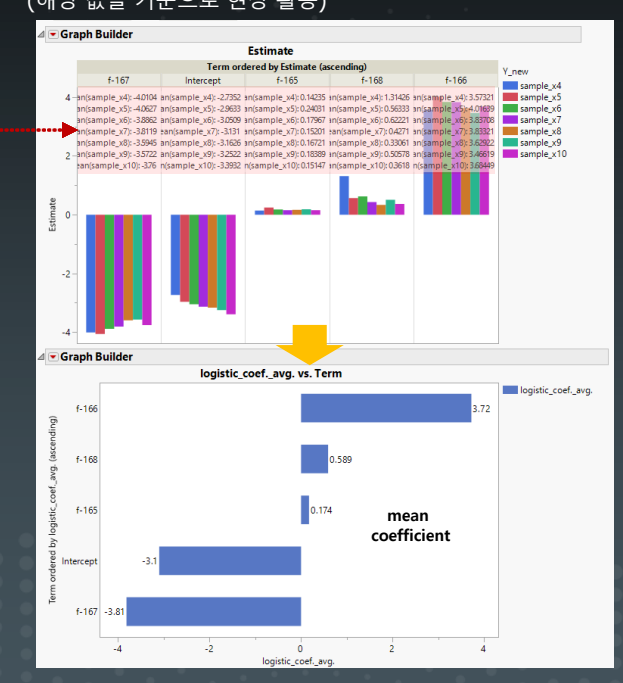

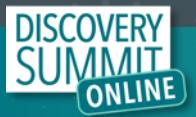

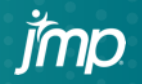

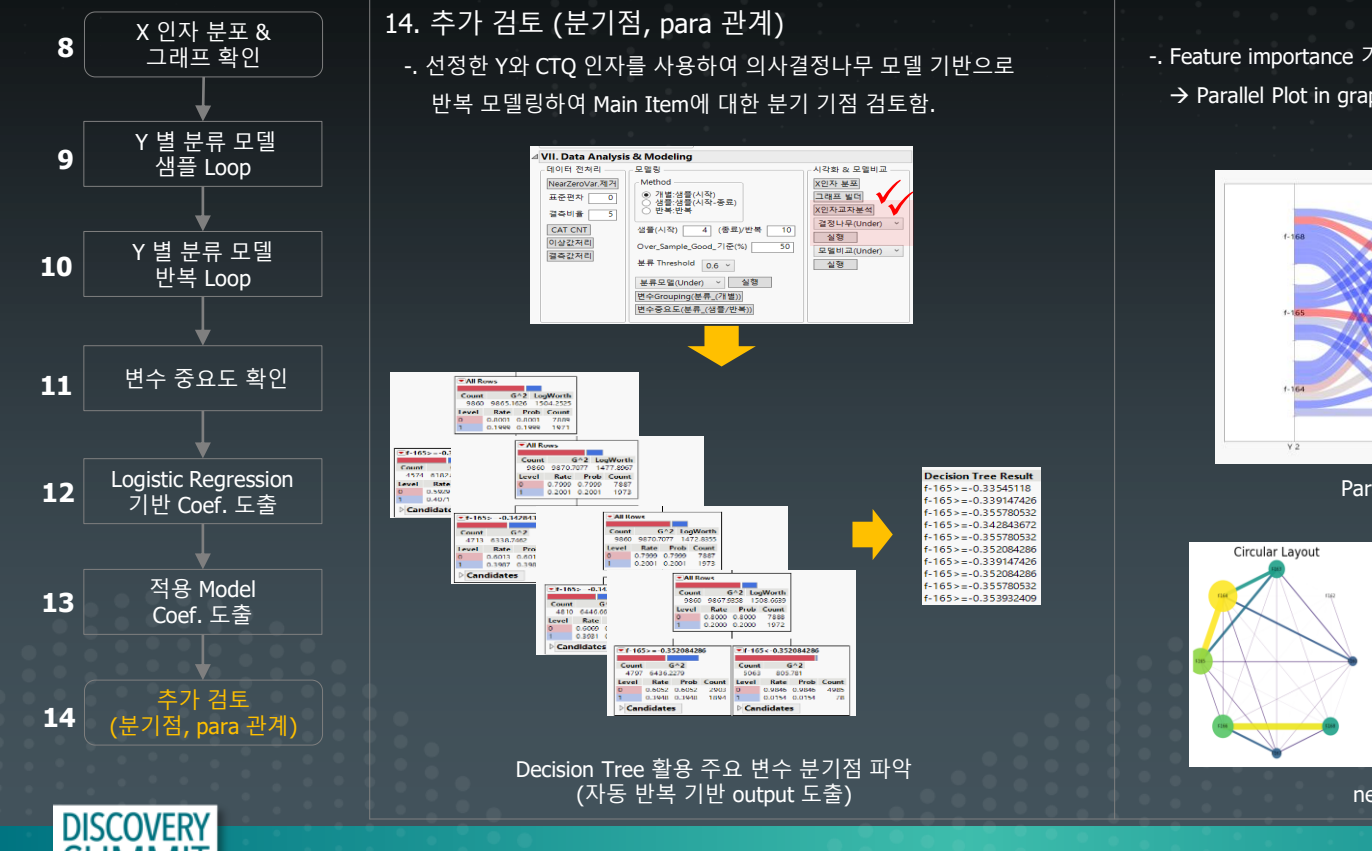

-. Feature importance 기반 Parameter Grouping을 통한 관계 분석 가능 → Parallel Plot in graph builder & network chart with python

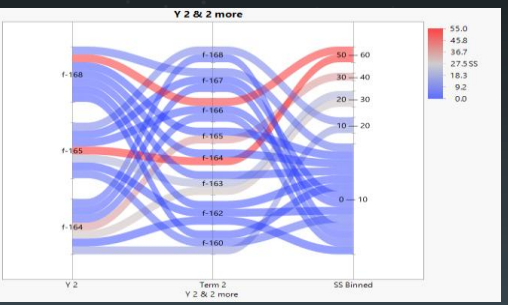

Parallel Plot in graph builder

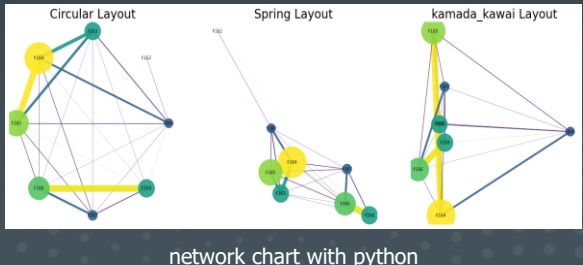

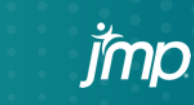

## Summary

> Eng'r 현장 data 활용 한계 극복 필요 (경험 중심 업무 / 제한적 Data 활용 / Data 처리 불가 등)

> 사용자 편의를 갖춘 JMP Add-in 기반 tool 개발 (고용량 data handling & ML 기반 CTQ Define Engine)

> 신속한 현장 적용 (data 전처리, CTQ 도출, model coef. 도출 등 별도 coding 없이 click으로 강건한 결과 확보)

> CTQ 변수의 분기점 파악이 가능하며 graph builder 및 parameter 간 관계 분석 등 다양한 visualization 가능

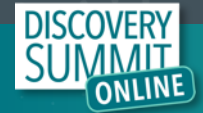

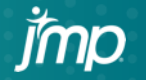

DISCOVERY SUMMIT ONLINE

Thank You

*j*mp